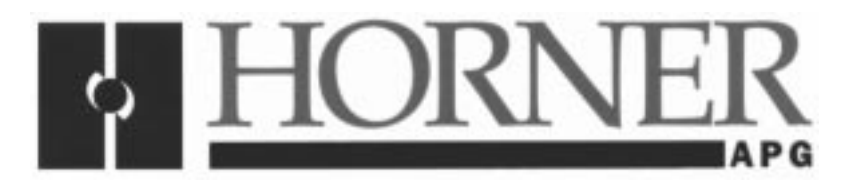

User Manual for the HE500OCS050 & HE500OCS051

# **Operator Control Station**

Third Edition 01 September 1998

MAN0022-03

#### PREFACE

This manual explains how to use the Horner Electric HE500OCS050 and HE500OCS051.

Copyright (C) 1998 Horner Electric, Inc., 640 North Sherman Drive Indianapolis, Indiana 46201. All rights reserved. No part of this publication may be reproduced, transmitted, transcribed, stored in a retrieval system, or translated into any language or computer language, in any form by any means, electronic, mechanical, magnetic, optical, chemical, manual or otherwise, without the prior agreement and written permission of Horner Electric, Inc.

All software described in this document or media is also copyrighted material subject to the terms and conditions of the Horner Software License Agreement.

Information in this document is subject to change without notice and does not represent a commitment on the part of Horner Electric, Inc.

Cscape is a trademark of Horner Electric, Inc.

CsCAN is a trademark of Horner Electric, Inc.

DeviceNet is a trademark of the Open DeviceNet Vendor Association, Inc.

# *For user manual updates, contact Horner Electric Advanced Products Group, Technical Support Division, at (317) 916-4274 or visit our website at www.heapg.com.*

### LIMITED WARRANTY AND LIMITATION OF LIABILITY

Horner Electric, Inc. ("HE") warrants to the original purchaser that Operator Control Station manufactured by HE are free from defects in material and workmanship under normal use and service. The obligation of HE under this warranty shall be limited to the repair or exchange of any part or parts which may prove defective under normal use and service within two (2) years from the date of manufacture or eighteen (18) months from the date of installation by the original purchaser whichever occurs first, such defect to be disclosed to the satisfaction of HE after examination by HE of the allegedly defective part or parts. THIS WARRANTY IS EXPRESSLY IN LIEU OF ALL OTHER WARRANTIES EXPRESSED OR IMPLIED INCLUDING THE WARRANTIES OF MERCHANTABILITY AND FITNESS FOR USE AND OF ALL OTHER OBLIGATIONS OR LIABILITIES AND HE NEITHER ASSUMES, NOR AUTHORIZES ANY OTHER PERSON TO ASSUME FOR HE, ANY OTHER LIABILITY IN CONNECTION WITH THE SALE OF THIS THIS WARRANTY SHALL NOT APPLY TO THIS OR ANY PART THEREOF WHICH HAS BEEN SUBJECT TO ACCIDENT, NEGLIGENCE, ALTERATION, ABUSE, OR MISUSE. HE MAKES NO WARRANTY WHATSOEVER IN RESPECT TO ACCESSORIES OR PARTS NOT SUPPLIED BY HE. THE TERM "ORIGINAL PURCHASER", AS USED IN THIS WARRANTY, SHALL BE DEEMED TO MEAN THAT PERSON FOR WHOM THE ARE ORIGINALLY INSTALLED. THIS WARRANTY SHALL APPLY ONLY WITHIN THE BOUNDARIES OF THE CONTINENTAL UNITED STATES.

In no event, whether as a result of breach of contract, warranty, tort (including negligence) or otherwise, shall HE or its suppliers be liable of any special, consequential, incidental or penal damages including, but not limited to, loss of profit or revenues, loss of use of the products or any associated equipment, damage to associated equipment, cost of capital, cost of substitute products, facilities, services or replacement power, down time costs, or claims of original purchaser's customers for such damages.

To obtain warranty service, return the product to your distributor with a description of the problem, proof of purchase, post paid, insured and in a suitable package.

#### ABOUT PROGRAMMING EXAMPLES

Any example programs and program segments in this manual or provided on accompanying diskettes are included solely for illustrative purposes. Due to the many variables and requirements associated with any particular installation, Horner Electric cannot assume responsibility or liability for actual use based on the examples and diagrams. It is the sole responsibility of the system designer utilizing the HE5000CS050 and HE5000CS051to appropriately design the end system, to appropriately integrate the HE5000CS050 and HE5000CS051and to make safety provisions for the end equipment as is usual and customary in industrial applications as defined in any codes or standards which apply.

# Note: The programming examples shown in this manual are for illustrative purposes only. Proper machine operation is the sole responsibility of the system integrator.

## TABLE OF CONTENTS

| PREFACE                                                                | .2 |
|------------------------------------------------------------------------|----|
| LIMITED WARRANTY AND LIMITATION OF LIABILITY                           | .3 |
| ABOUT PROGRAMMING EXAMPLES                                             | .3 |
| TABLE OF CONTENTS                                                      | .4 |
| SAFETY NOTICE FOR THE HEOCS050/51                                      | .5 |
| CHAPTER 1: INTRODUCTION                                                | .6 |
| 1.1 Product Description                                                | 6  |
| 1.2 Cscape™ Software Package Option                                    | 6  |
| CHAPTER 2: INSTALLATIONS                                               | .8 |
| 2.1 Connections                                                        | 8  |
| 2.1.1 General                                                          | 8  |
| 2.1.2 Primary Power Port                                               | 8  |
| 2.1.3 CAN Port                                                         | 9  |
| 2.1.4 RS-232 Port1                                                     | 0  |
| 2.1.5 8 Positive (or Negative) to Isolated Common Inputs (Input Port)1 | 1  |
| 2.1.6 8 Sinking to Isolated Common Outputs1                            | 2  |
| 2.2 Mounting Requirements1                                             | 3  |
| 2.3 Placing the OCS into Service1                                      | 4  |
| 2.4 Status Indicators1                                                 | 5  |
| 2.5 Operation1                                                         | 6  |
| 2.6 User Screens                                                       | 6  |
| CHAPTER 3: CONFIGURATION1                                              | 8  |
| 3.1 General1                                                           | 8  |
| 3.2 Entering the Configuration Menu1                                   | 8  |
| 3.3 Menu Options1                                                      | 8  |

# **Important Safety Notice**

### SAFETY NOTICE FOR THE HEOCS050/51

This product is NOT to be used in applications where critical control is done based on Network inputs to the unit. The integrity of the data being sent to the unit is uncertain in the first 1-10 scans of the unit. <u>These units are primarily</u> designed for the simple, non-safety-related control and data acquisition.

### CHAPTER 1: INTRODUCTION

#### 1.1 **Product Description**

The Horner Electric Operator Control Station (HE500OCS050 or HE500OCS051) combines the power of a Horner Electric OIU057 (small Operator Interface Unit) with on-board I/O capability and networking within one controller.

Powerful and compact, the controller has Serial and CAN (Controller Area Network) communication abilities. The unit contains a standard 9-pin RS-232 for programming/debugging, monitoring and network administration from an IBM-compatible PC. The HE500OCS**050** uses Horner Electric's CsCAN (pronounced "Sea-scan") peer to peer networking. The HE500OCS**051** works as a DeviceNet<sup>™</sup> slave. When several Operator Control Stations are networked together to achieve a specific purpose, the system performs like a "large parallel-processing PLC".

The Operator Control Station has several desirable features. The front panel contains a 2x16 Liquid Crystal Display (with backlight), which is highly visible. The front panel also has five user-programmable keys, an UP key and a DOWN key. The bottom of the unit has two Horner Electric Micro I/O interface ports (for 8 inputs and 8 outputs), DC power port, serial communication and CAN communication ports. The controller measures 3.5"x6"x5"x6."

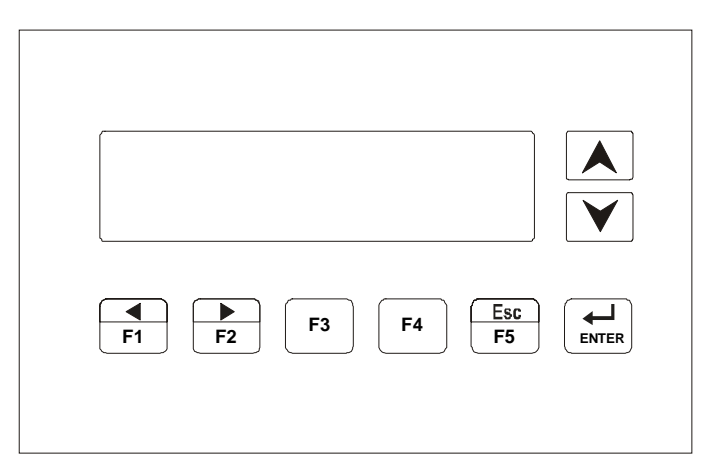

Figure 1.1 – Front View

#### 1.2 Cscape<sup>™</sup> Software Package Option

As an option, Horner Electric offers Cscape<sup>™</sup> (pronounced "Sea-scape") Software for use with the HE500OCS050 and HE500OCS051 . Powerful yet easy-to-use, the ladder editor programming software allows for the off-line creation, editing, saving and loading of ladder logic programs and text screens for the HE500OCS050 and HE500OCS051. When connected to the serial port of the Operator Control Station, the software user has the capability to download, upload, run and monitor ladder programs and text screens. A comprehensive documentation package is included with the purchase of Cscape<sup>™</sup> Software and contains software, manuals, and a communication cable. The part number for Cscape Software is HE500OSW232.

| Table 1.1             | - Specifications                             |
|-----------------------|----------------------------------------------|
| General               |                                              |
| Processing Speed      | 75,000 ladder elements per second            |
| Operating Temperature | 0° to 60° C                                  |
| Humidity              | 5% to 95% non-condensing                     |
| NEMA Rating           | NEMA 4-12                                    |
| DC Power Source       |                                              |
| Primary Power Range   | 9 - 32 VDC                                   |
| Typical Power Draw    | 80mA@24VDC                                   |
| Inrush Current        | 700mA@24VDC for 7mS                          |
| CAN Power Range       | 12 - 30 VDC                                  |
| CAN Power Current     | 75mA maximum                                 |
| Dimensions            |                                              |
| Height                | 3.50" (89mm)                                 |
| Width                 | 6.00" (153mm)                                |
| Mounting Depth        | 5.60" (142mm)                                |
| Internal Functions    |                                              |
| Output Coils          | 8                                            |
| Internal Coils        | 48                                           |
| Timers/Counters       | 16                                           |
| Network Inputs        | 16                                           |
| Network Outputs       | 16                                           |
| Text Screens          | 50                                           |
| User Keys             | 5                                            |
| Communications        |                                              |
| Serial                | Standard 9 pin RS-232 for                    |
|                       | programming, monitoring, and network         |
|                       | administration from a IBM compatible         |
|                       | PC                                           |
| CAN                   | HE500OCS050 CsCAN peer to peer               |
|                       | networking                                   |
|                       | HE500OCS051 DeviceNet <sup>™</sup> Slave (16 |
|                       | polled input, 16 polled outputs)             |
| Input / Output        | 2 Horner Electric Micro I/O Interface        |
| Kourod                | puits                                        |
| кеураа                | 5 User programmable keys + UP,               |
| Display               | 2 x 16 Back lit Liquid Crystal with 0.275"   |
| Display               | characters                                   |
| Noise Specifications  | Characters                                   |
| IEC Bating            | IEC 1000-4-2 Severity Level 3                |
|                       | (performance criteria B for ESD Air          |
|                       | Discharge) & Severity Level 2                |
|                       | (performance criteria A for ESD Direct       |
|                       | Contact Discharge).                          |
|                       | IEC 1000-4-4, Severity Level 3               |
|                       | (performance criteria B for FTB on           |
|                       | Power Lines) & Severity Level 3              |
|                       | (performance criteria A for FTB on I/O       |
|                       | Lines).                                      |

#### **CHAPTER 2: INSTALLATIONS**

#### 2.1 Connections

#### 2.1.1 General

The HE500OCS050/051 connectors are located on the bottom of the module as depicted in Figure 2.1. The following sections describe each connector.

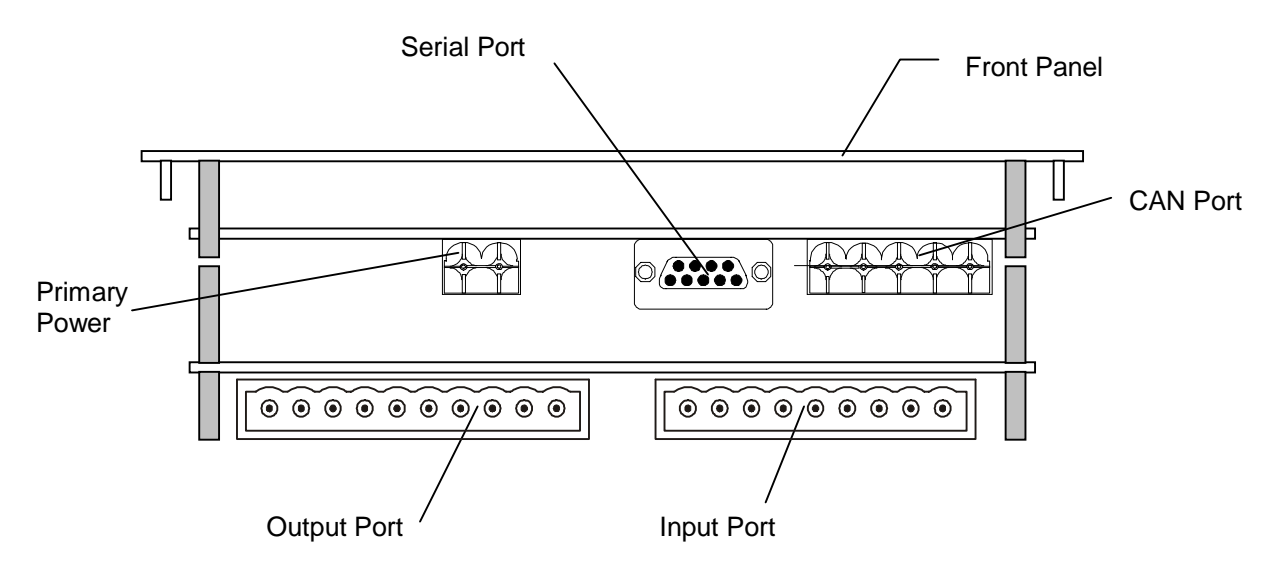

Figure 2.1 – Connectors, Bottom View of HE500OCS050/051

#### 2.1.2 Primary Power Port

| Table 2.1 – Primary Power Port Pins |    |                               |  |  |  |  |  |
|-------------------------------------|----|-------------------------------|--|--|--|--|--|
| Pin Signal Description              |    |                               |  |  |  |  |  |
| 1                                   | V+ | Input power supply<br>voltage |  |  |  |  |  |
| 2                                   | V- | Input power supply<br>ground  |  |  |  |  |  |

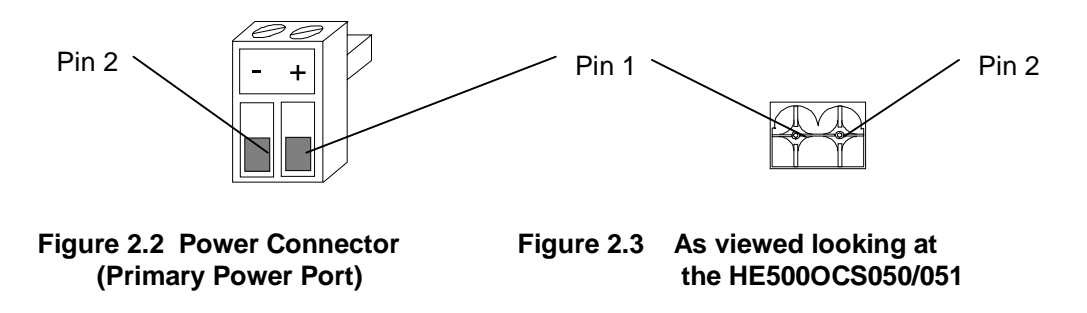

Note: Power Supply Voltage Range is from 9-32 volts DC.

#### 2.1.3 CAN Port

| Table 2.2 – CAN Port Pinsc |               |                  |  |  |  |
|----------------------------|---------------|------------------|--|--|--|
| Pin                        | Signal        | Description      |  |  |  |
| 1                          | V+            | CAN Power +      |  |  |  |
| 2                          | C+            | CAN High         |  |  |  |
| 3                          | Shield Shield |                  |  |  |  |
| 4                          | C-            | CAN Low          |  |  |  |
| 5                          | GND           | CAN Power Ground |  |  |  |

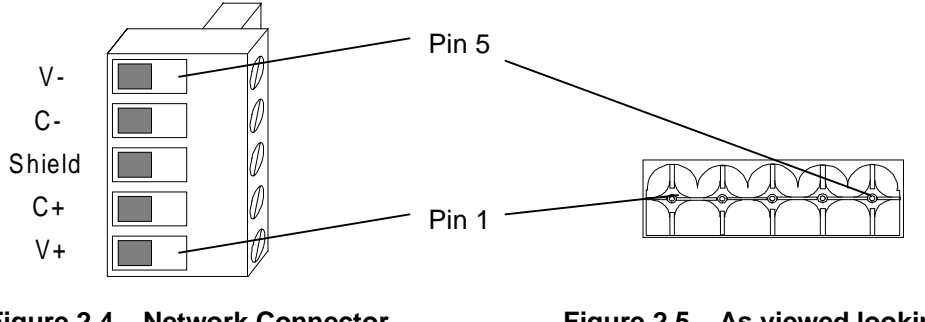

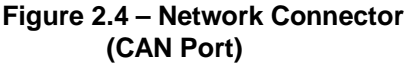

Figure 2.5 – As viewed looking at the HE500OCS050/051

#### a. CAN Wiring Rules (See Figure 2.6.)

1. A CAN network should be wired in a daisy-chained fashion such that there are exactly two physical end-points on the network.

2. The two nodes at the physical end-points should have 121 ohm 1% terminating resistors connected across the CN\_L and CN\_H terminals.

3. The data conductors (CN\_L and CN\_H) should be a 24 AWG shielded twisted pair for "thin cable" and 22 AWG shielded twisted pair for "thick cable", with 120 ohm characteristic impedance. Horner Electric recommends using a Belden wire #3084A ("thin") for typical industrial environments and a #3082A ("thick") for environments where noise is a concern.

4. The power conductors (V- and V+) should be an 18 AWG twisted pair for "thin cable" and a 15 AWG twisted pair for "thick cable."

5. The V- power conductor should be connected to a good earth ground **at one place only** on the network, preferably at one the two physical endpoints.

6. Notice that for a section of cable between two nodes, the cable shield is connected to the cable shield input at one end of the cable only.

7. A CAN network (without repeaters) should be limited to 64 nodes (with 63 cable segments) with a maximum cable length of 1500 ft.

8. Up to four CAN network segments, which adhere to the above rules, may be connected together using three CAN repeaters (HE200CGM100). In this manner, a CAN network may be extended to 253 nodes with a total cable distance of 6000 ft.

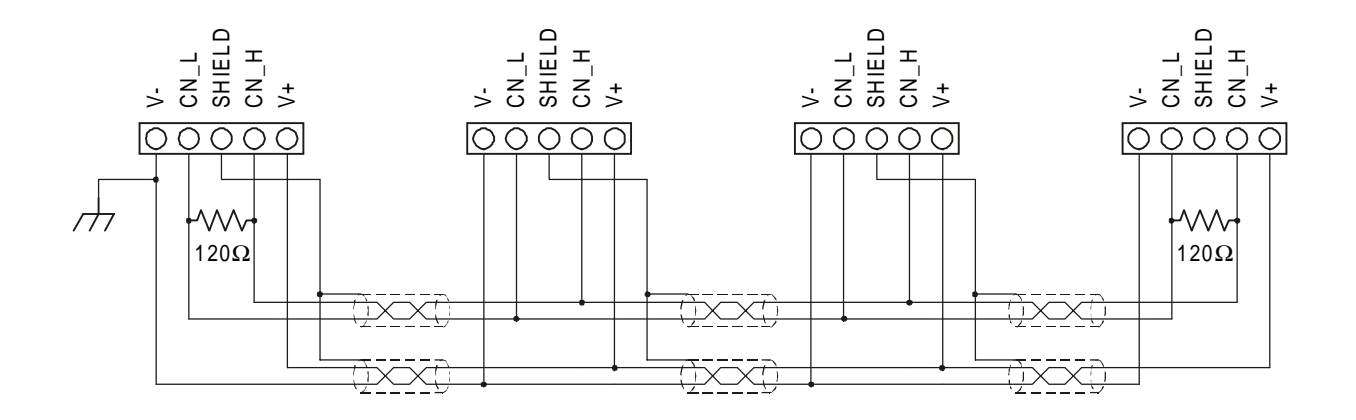

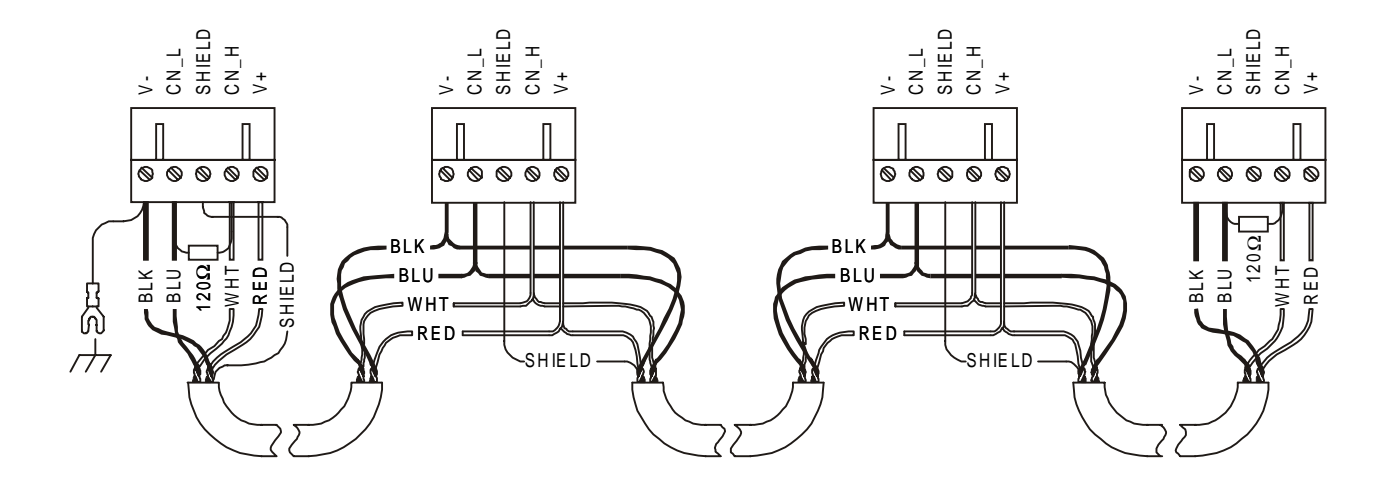

Figure 2.6 – CAN Port Wiring Diagram

#### 2.1.4 RS-232 Port

| Table 2.3 – RS-232 Port Pins |        |                  |           |  |  |  |
|------------------------------|--------|------------------|-----------|--|--|--|
| Pin                          | Signal | Description      | Direction |  |  |  |
| 1                            | DCD    | Always high      | Out       |  |  |  |
| 2                            | TXD    | Transmitted Data | Out       |  |  |  |
| 3                            | RXD    | Received Data    | In        |  |  |  |
| 4                            | DTR    | Ignored          | -         |  |  |  |
| 5                            | GND    | Ground           | -         |  |  |  |
| 6                            | DSR    | Always high      | Out       |  |  |  |
| 7                            | CTS    | Clear to Send    | In        |  |  |  |
| 8                            | RTS    | Request to Send  | Out       |  |  |  |
| 9                            | RI     | Always high      | Out       |  |  |  |

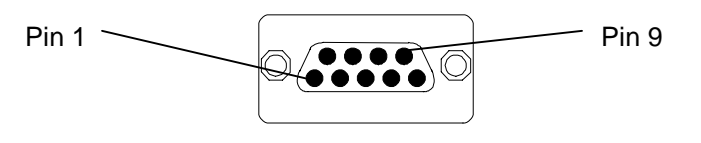

Figure 2.7 – RS-232 Port

a. RS-232 Communications Wiring

The OCS units feature an RS-232 port for connection to a personal computer (for programming the OCS). The wiring diagram for the RS-232 ports is shown below. If a permanent connection is to be made between the OCS and the personal computer, Horner Electric recommends using a shielded, multiple pair wire with a maximum length of 15 meters to ensure maximum performance.

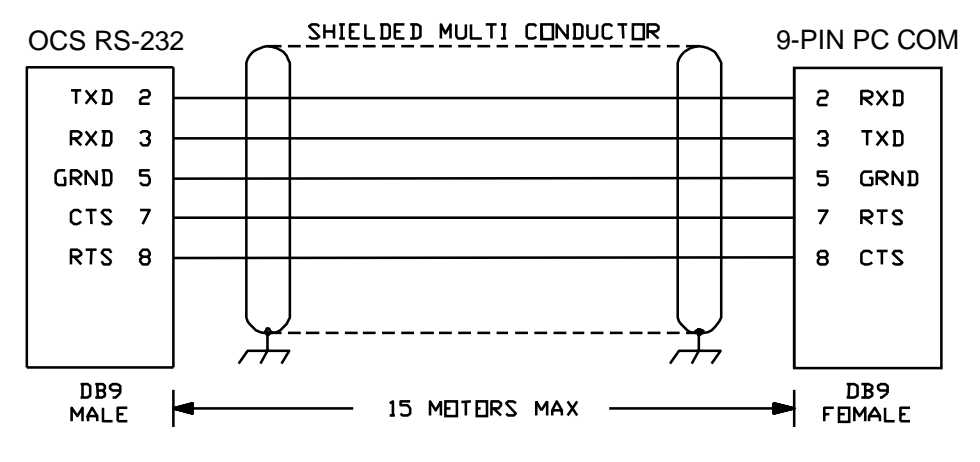

Figure 2.8 - OCS to PC Wiring Diagram

2.1.5 8 Positive (or Negative) to Isolated Common Inputs (Input Port)

| Table 2.4 - Input Port |                         |  |  |
|------------------------|-------------------------|--|--|
| Rated Voltage          | $\pm 24$ VDC            |  |  |
| Input Voltage Range    | -30 to +30VDC           |  |  |
| Input Characteristics  |                         |  |  |
| On-state Voltage       | $\pm$ 15 to $\pm$ 30VDC |  |  |
| Off-state Voltage      | -6 to +6VDC             |  |  |
| On-state Current       | $\pm$ 4.5mA minimum     |  |  |
| Off-state Current      | ± 2.0mA maximum         |  |  |
| On response Time       | 2ms maximum             |  |  |
| Off response Time      | 2ms maximum             |  |  |

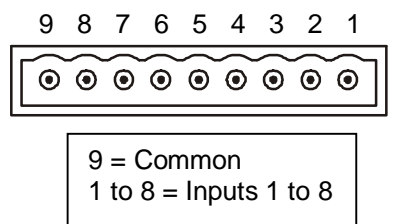

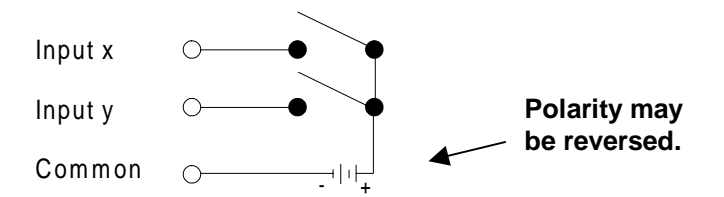

Figure 2.9 – Input Port (As viewed looking at the HE5000CS050/051)

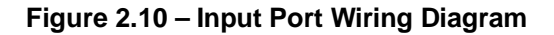

2.1.6 8 Sinking to Isolated Common Outputs

| Table 2.5 – Output Port      |                                   |  |  |  |
|------------------------------|-----------------------------------|--|--|--|
| Rated Voltage ± 24VDC        |                                   |  |  |  |
| Output Voltage Range         | $\pm$ 6 to $\pm$ 25VDC            |  |  |  |
| Output Current               | ±0.5A continuous per point        |  |  |  |
| Output Characteristics       |                                   |  |  |  |
|                              | 0.3V@100mA                        |  |  |  |
| On Output Voltage            | 0.5V@400mA                        |  |  |  |
|                              | 0.7V@700mA                        |  |  |  |
| On response Time 1ms maximum |                                   |  |  |  |
| Off response Time            | 1ms maximum                       |  |  |  |
| Current Limit                | 1A typical                        |  |  |  |
| Protection                   | Inductive clamp diode to isolated |  |  |  |
| FIOLECLION                   | supply thermal shutdown           |  |  |  |

$$109 8 7 6 5 4 3 2 1$$

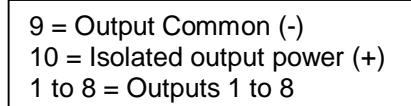

Figure 2.11 - Output Port (As viewed looking at the HE500OCS050/051

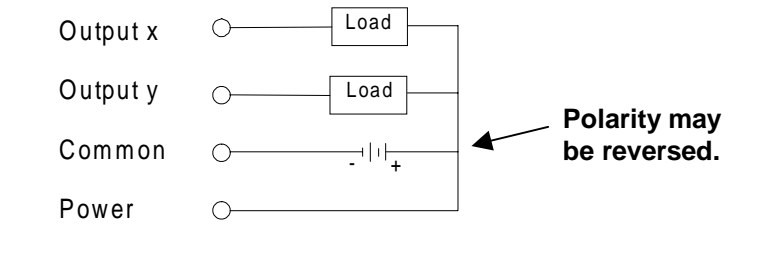

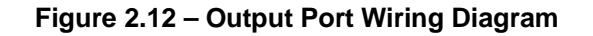

#### 2.2 Mounting Requirements

The OCS is designed for permanent panel mounting. To install the OCS follow the instructions below:

- 1. Cut the host panel as described in the corresponding drawing on the next page.
- 2. Remove the rear cover by removing the four screws holding it in place.
- 3. Insert the OCS through the panel cutout (from the front). The gasket material should lie between the host panel and the OCS panel.
- 4. Install four hex nuts on the four mounting studs of the OCS. Tighten these nuts until the gasket material forms a tight seal. Do not over-tighten.
- 5. Replace the rear cover screws, which secure it to the OCS.
- 6. Connect the communications and power cables to the OCS ports.

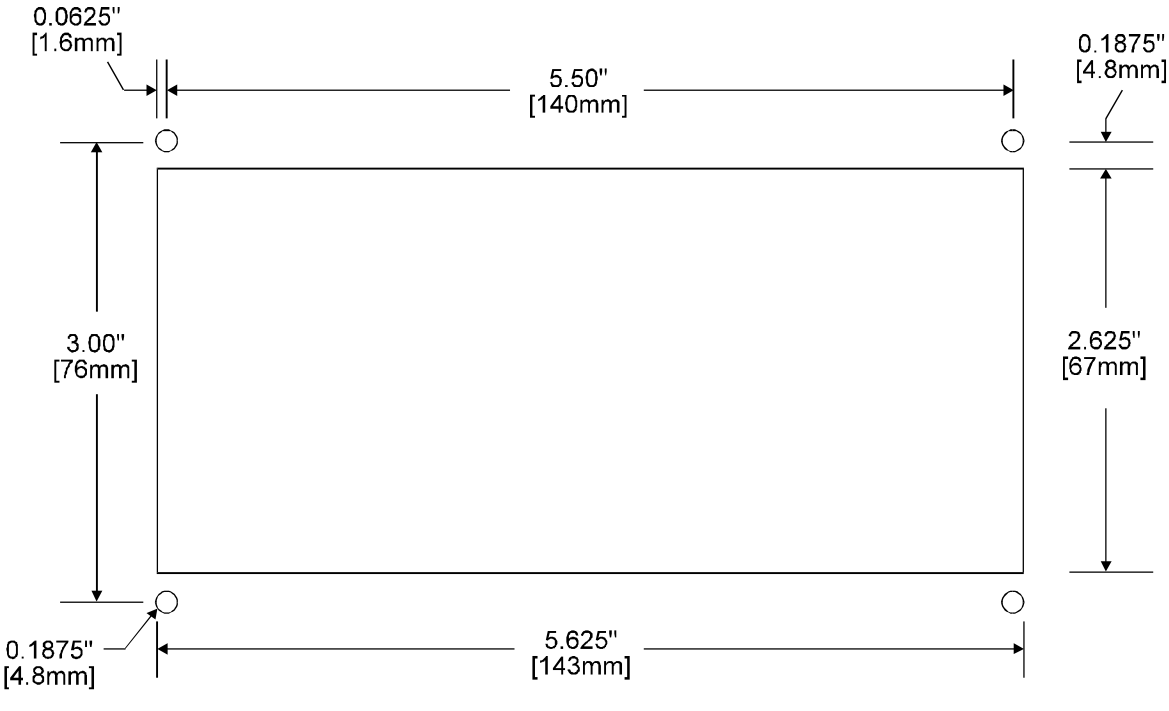

Note: Drawing is not to scale.

Figure 2.13 – Panel Cutout for HE500OCS050/051

#### 2.3 Placing the OCS into Service

Although the **O**perator **C**ontrol **S**tations have been designed for use in industrial environments, the installation of the unit has an impact on its immunity to noise. A number of considerations must be made when placing the OCS into service to ensure years of reliable operation. A listing of some of the considerations follows:

#### a. Secure Physical Mounting

The OCS should be securely mounted, isolated from severe vibration.

#### b. Ground the OCS Chassis

The OCS chassis needs to be connected to a good earth ground. Make the connection to one of the four mounting studs on the unit. The studs provide a direct connection to the OCS chassis to which all OCS printed circuit board earth ground connections are made. With the OCS chassis grounded, electrical noise can generally be shunted effectively to earth ground.

#### c. Install the OCS Rear Cover

The steel rear cover provides important protection against RF (radio frequency) interference.

#### d. Use a Properly Constructed Communications Cable

Great care should be made in the construction of the communications cable connecting the OCS to the target device.

#### e. Ground the Communications Cable Shield

Ensure the proper grounding of the communications cable shield. Without proper shield grounding, the shield typically acts like an antenna and increases the amount of noise induced upon the cable.

#### f. Route Communications Cable Properly

Make sure that the communications cable is routed away from high voltage wiring. Communications cable need to be routed in conduit or a wire-way containing only communications or low energy signals. Be careful to avoid routing cable around traditionally noisy electrical components such as motor starters, solenoids, drives, inverters, etc. These components can inductively couple electrical noise onto the communications wiring.

#### g. Route Power Wiring Properly

When using the OCS with 9-32VDC power, route the OCS power conductors away from noise inducing electrical components and wiring.

#### 2.4 Status Indicators

The operator is notified of the following states by a flashing character in the upper right corner of the display:

- a. The unit fails one of its self-tests.
- b. The unit is placed in idle mode.
- c. The unit is in firmware update mode.
- d. The unit is in DO/IO mode.

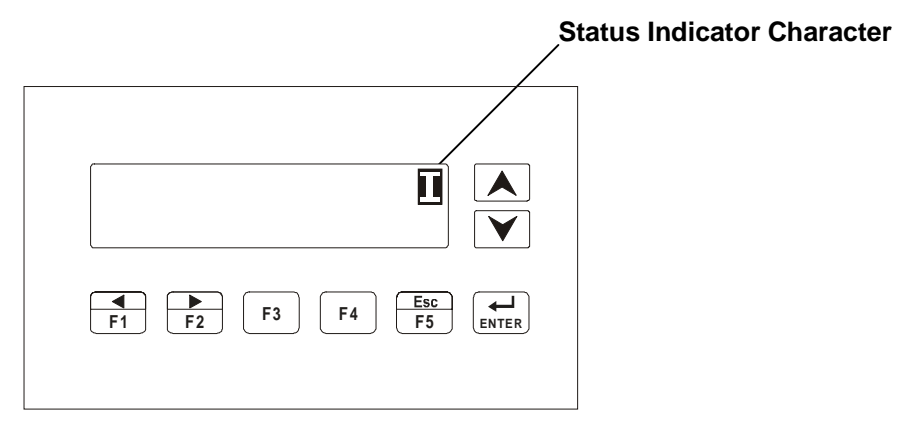

Figure 2.14 – Status Indicator Character

When the unit is placed in idle mode, the flashing character looks like the following:

When the unit has detected an error while performing a self-test, it displays this character. (The unit has been forced into idle mode as well):

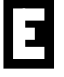

When the unit is in DO/IO mode, the inputs are read, and outputs are written, but <u>no</u> ladder program <u>oper</u>ations are performed.

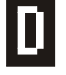

When the serial port is in firmware update mode, the serial port is not available to connect to the ladder editor. In this case, the following character is displayed:

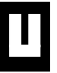

#### 2.5 Operation

When the OCS050 unit first powers-up, it displays "Horner Electric OCS: HE500OCS050". This message then fades and the first user screen will be displayed.

After the OCS displays this message, the unit will perform tests to see the current state of the network. Three different scenarios may occur. Each of them is described below.

**Scenario #1:** No power is supplied to the CAN port. The networking is turned OFF, the unit is placed in idle mode, and an error message is displayed on the screen for 1 second. When checking "**Diagnostics**" with Cscape, the **Network Operations** will display **ERRORS**.

**Scenario #2:** If there is power connected to the CAN port, and no other units are on the CAN network (or this is the first device to power-up on the network), the message "**Waiting for Net: F1 = Disable Net**" is shown. If another device is placed on the CAN network, the message clears and operation continues. If F1 is pressed, network is disabled and operation continues. (The PLC and interface portions continue to operate).

Scenario #3: If a unit powers-up and finds another unit with the same node number as itself, the display shows "Duplicate ID Network Disabled". The network is disabled, the network OK system bit (%S2) is cleared and is displayed on the editor (diagnostics screen) as "Network Conflicts: Failed".

**Note:** The ID checking works when one of two devices with the same ID is powered-up more than 1 second before the other. If both devices are powered-up at the same time, this method of ID checking may <u>not</u> work.

|                                                     |   |           |   |    | ]  |
|-----------------------------------------------------|---|-----------|---|----|----|
| At any time, the OCS unit can be reset by pressing: | + | <b>F1</b> | + | F2 | ]. |

#### 2.6 User Screens

In normal operating mode there are a set of user-defined screens that can be scrolled through using the and keys.

If the ladder program energizes a text coil, the screen associated with this coil is displayed, overriding the "normal" user screens. This is designed to show alarm conditions. When the text coil is de-energized, the previous screen that was being viewed before the alarm is returned.

**Note:** If the user was in the middle of editing a set point, the edit will continue once the alarm screen clears.

If the screen contains a set point, the user can press the Enter key to enter the edit mode. When in edit mode, a cursor will appear on one digit of the editable number. Use the F1 key to move to the digit to the left and the F2 key to move to the digit to the right. Use and keys to increment or decrement the digit.

If there is more than one field on the screen, select a field by pressing F1 or F2 and edit as needed.

As a result of pressing the F1 or F2 keys, the value chosen may exceed the minimum or maximum set by the user program. If the value is outside of these minimum or maximum points, the value will not change.

Pressing Enter will exit the edit mode and return to the "normal" user screen mode.

#### HE500OCS050/051 User Manual

#### **Example:**

| Enter | Sheep count<br>setpoint: 0002 <b>0</b> | F1 | Sheep count<br>setpoint: 000 <u>2</u> 0 | Sheep count<br>setpoint: 000 <u>3</u> 0 | Enter |
|-------|----------------------------------------|----|-----------------------------------------|-----------------------------------------|-------|
| I     |                                        |    |                                         |                                         |       |

#### 2.7 HE500OCS051 DeviceNet<sup>™</sup> Properties

The HE500OCS050 and the HE500OCS051 are essentially the same unit. The difference is that the firmware in each of the units is different. The HE500OCS051 is different in the fact that it works as a DeviceNet<sup>™</sup> slave. The HE500OCS051 uses DeviceNet<sup>™</sup> protocol instead of CSCAN protocol. Some differences to note when using the HE500OCS051 include the following:

- a. With DeviceNet<sup>™</sup>, nodes 0-63 are available and if the OCS is connected to one HE500OCS051 (through serial port), it is unable to monitor another OCS on the DeviceNet<sup>™</sup> network.
- b. For applications that include more than one HE500OCS051, a DeviceNet<sup>™</sup> Master module (#HE693DNT250) will be necessary.
- c. Before powering-up the HE500OCS051, it is necessary to apply network power to the unit and configure the DeviceNet<sup>™</sup> network. If the controller is <u>not</u> connected to the network and the network is <u>not</u> properly configured, the unit remains in the power-up self-test mode.

### **CHAPTER 3: CONFIGURATION**

#### 3.1 General

The OCS can be easily configured. The following sections describe the parameters and procedures used to configure the OCS. The sections describe the on-board configuration of the unit.

#### 3.2 **Entering the Configuration Menu**

1. To enter the configuration menu, press the key and the key at the same time.

2. The Configuration Mode looks like the following: → Network ID Set Contrast

3. Pressing the Enter key selects the option that the indicator arrow is pointed to. Pressing or allows the user to scroll up or down through the menu options as described in Section 3.3.

#### 3.3 **Menu Options**

There are eight different menu options: The options include (a) View OCS Info (b) View Registers, (c) View I/O Slots, (d) View Char Set, (e) Set Fkeys Mode, (f) Set RS232 Mode (g) Set Network ID and (h) Set Contrast.

#### View OCS Info a.

**OCS Information Screen** 

What the screen display looks like  $\theta$ 

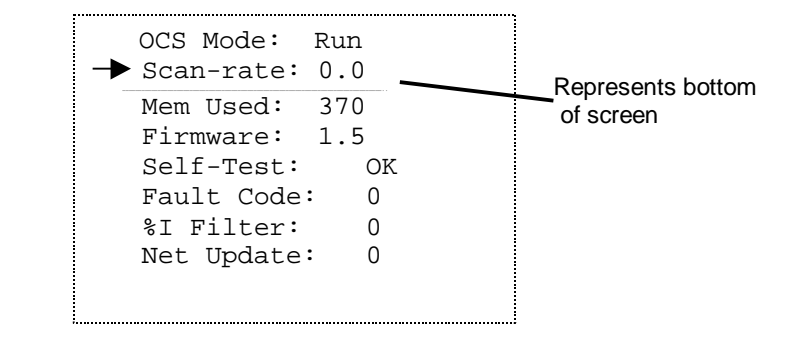

The OCS Info screen shows information about the internal state of the unit. Pressing and scrolls through the different items. Pressing Esc will return to the Main Menu.

| Parameter  | Description                                                                                                    |
|------------|----------------------------------------------------------------------------------------------------|
| Firmware   | Shows the execution engine firmware version.                                                                                                    |
| OCS Mode   | Shows the scanning mode (Idle, DO/IO, and Run).                                                                                                    |
| %I Filter  | Shows the number of scans a physical input must be stable before its state is accepted. A zero shows filtering is turned off.                                              |
| Net Update | Shows the 100's of milliseconds before the network data is broadcast. This broadcast is in additional to change of state broadcast. A zero shows this feature is disabled. |
| Mem Used   | Shows the number of bytes used by the ladder program.                                                                                                    |
| Scan-Rate  | Shows the number of milliseconds for the scan before this screen was displayed.                                                                                            |
| Self-Test  | Shows if the power-up self-test passed or failed.                                                                                                    |
| Fault Code | Shows the 8-bit fault code number in hexadecimal. (See Table 3.1.) If more than one fault is detected, the displayed code will be the hexadecimal sum of the               |

#### fault codes.

| Table 3.1 – Fault Codes       |                             |  |  |  |  |
|-------------------------------|-----------------------------|--|--|--|--|
| Code Description              |                             |  |  |  |  |
| 01                            | Bios checksum error         |  |  |  |  |
| 02                            | Firmware checksum error     |  |  |  |  |
| 04                            | User program checksum error |  |  |  |  |
| 08                            | RAM test failed             |  |  |  |  |
| 10 Duplicate network ID error |                             |  |  |  |  |
| 20                            | Invalid network ID error    |  |  |  |  |
| 40                            | 40 I/O configuration error  |  |  |  |  |
| 80 Network not usable error   |                             |  |  |  |  |

#### Net Update

Global data is sent every time it's state changes. If it has not been sent in the time defined by the network update time-out, it is sent at that time. The network time-out is the maximum time that can elapse without broadcasting network data. If the data changes every scan this is the minimum time that can elapse before data is transmitted. If the time-out is set to zero, the data is sent only on change of state.

#### b. View Registers

What the screen display looks like  $\theta$ 

I1: 01010101 Q1: 00011100

The View Registers screen allows the user to view the state of internal PLC registers. Using the and keys, the different data types can be displayed. The data types include Inputs (I), Outputs (Q), Temporary (T), Global Network Inputs (IG), Global Network Outputs (QG), Timers and Counters (TC), Key Bits (K) and System (S). Pressing Esc will return to the configuration menu.

#### c. View I/O Slots

What the screen display looks like  $\theta$ 

1: 8I 8Q 24VDC K: Keypad (8)

The View I/O Slots screen allows the I/O device on the unit to be displayed. Using the and keys, position the arrow next to the item to configure. Press ESC to return to the configuration menu.

d. View Char Set

What the screen display looks like  $\theta$ 

Use ↑↓ to view Next char: 8=↓

Press Enter, then use the and keys to scroll through the character set. Press Enter, then Esc to return to the configuration menu.

#### e. Set FKeys Mode

The user keys on the keypad can be configured to operate in one of two ways. When a user key is pressed it can TOGGLE the point associated with the key or it can MOMENTARILY turn the point ON when the key is pressed. Make a selection by pressing Enter, then use the and keys. Press Enter once your selection has been made.

**Note:** If the selection has been changed, the unit will stop executing the ladder code for up to 10 milliseconds while the key state is saved in non-volatile memory.

f. Set RS232 Mode

What the screen display looks like  $\theta$ 

Use ↑↓ to change RS232 md: CSCAN

The Set RS-232 Mode screen allows the mode of the serial port to be set. Press Enter, then use the and keys to toggle between the options. Press the Enter key to save the option. The **CSCAN** mode allows Cscape to connect to the serial port for uploads, downloads, monitoring and control. The **Firmware Update** mode allows a Horner Electric (APG) firmware update and configuration utility to be used. Pressing Enter will save the selected mode. The firmware is ready to download when a solid "U" is displayed.

**Note:** If the port setting is changed, the unit will stop executing the ladder code for up to 10 milliseconds while the setting is saved in non-volatile memory.

g. Set Network ID

What the screen display looks like:  $\theta$ 

Network OK? Yes Network ID: 37

In the Set Network ID screen, the user is able to set the Network ID number. Each unit should have a unique ID number for the network. Press Enter to select "Network ID." Use and to increment or decrement the digit under the cursor. If the node number does <u>not</u> need to be changed, press Enter and the unit will go back to displaying the menu screen. If you want to save the change to the node number, press Enter.

**Note:** The node number will be saved and the unit stops executing for one second while a series of network checks are performed with the new network ID.

h. Set Contrast

What the screen display looks like  $\theta$ 

Use ↑↓ to adjust contrast: ∈∈∈∈∈∈

The Contrast screen allows the contrast of the LCD display to be adjusted. By pressing the key, the display gets darker, and the numbers increment. By pressing the key, the display gets lighter, and the numbers decrement. Once the desired contrast is selected, press the Enter key and Esc to return to the configuration menu.

**Note:** If the contrast setting is changed, the unit stops executing the ladder code for up to 10 milliseconds while the setting is saved in non-volatile memory.